## **Manter Auxílio**

| Sistema  | SIGAA                    |
|----------|--------------------------|
| Módulo   | Assistência ao Estudante |
| Usuários | Discentes                |
| Perfil   | discente                 |

Esta funcionalidade estará disponível para os discentes que estiverem com um vínculo de status **Cadastrado** com Forma de Ingresso igual a *Reingresso Segundo Ciclo*. Isso acontecerá com discentes que foram cadastrados no sistema após serem selecionado por editais de seleção de Segundo Ciclo.

Para solicitar a manutenção de um auxílio, o discente deverá ainda estar com o vínculo na terminalidade do segundo ciclo com o status **Cadastrado** e selecionar este vínculo no menu superior esquerdo, onde existe o link **Alterar vínculo**.

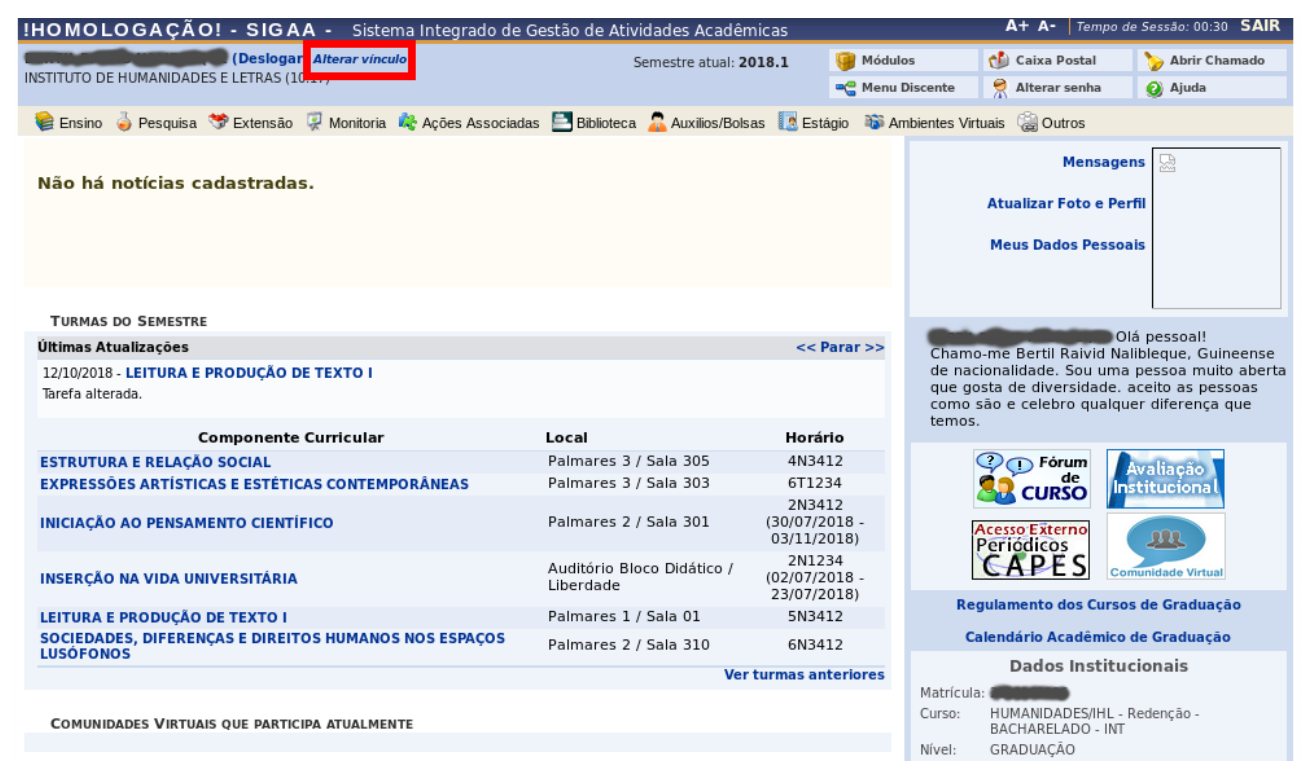

Ao acionar o link **Alterar vínculo**, o discente irá visualizar a tela abaixo e poderá acionar o vínculo inativo no curso que o discente irá cursar no Segundo Ciclo. No exemplo abaixo, iremos selecionar o vínculo inativo no curso de Pedagogia.

| IHOMOLOGAÇÃO! - SIGAA - Sistema Integrado de Gestão de Atividades Acadêmicas A+ A-   Tempo de Sessão: 00                |                                           |                            |                                                         |                 | de Sessão: 00:30 SAIR |                 |
|----------------------------------------------------------------------------------------------------|-------------------------------------------|----------------------------|---------------------------------------------------------|-----------------|-----------------------|-----------------|
| (Deslogar) Alterar vinculo<br>INSTITUTO DE HUMANIDADES E LETRAS (10.17)                                                 |                                           | (Deslogar) Alterar vincul  | Semestre atual: 2018.1                                  | 🍘 Módulos       | 付 Cx. Postal (1)      | 🏷 Abrir Chamado |
|                                                                                                    |                                           | ADES E LETRAS (10.17)      |                                                         | 📲 Menu Discente | 🔗 Alterar senha       | 🥝 Ajuda         |
| ESC                                                                                                    | ESCOLHA SEU VÍNCULO PARA OPERAR O SISTEMA |                            |                                                         |                 |                       |                 |
|                                                                                                    |                                           |                            |                                                         |                 |                       |                 |
|                                                                                                    |                                           | Caro Usuário,              |                                                         |                 |                       |                 |
|                                                                                                    |                                           | O sistema detectou que v   | você possui mais de um vínculo ativo com a instituição. |                 |                       |                 |
|                                                                                                    |                                           | Por favor, selecione o vín | nculo com o qual você deseja trabalhar nesta sessão.    |                 |                       |                 |
|                                                                                                    |                                           |                            |                                                         |                 |                       |                 |
| 🧐: Selecionar Vínculo                                                                                                   |                                           |                            |                                                         |                 |                       |                 |
|                                                                                                    |                                           |                            | VÍNCULOS ENCONTRADOS (2)                                |                 |                       |                 |
| ATI                                                                                                    | vos                                       |                            |                                                         |                 |                       |                 |
|                                                                                                    | Vínculo                                   | Identificador              | Outras informações                                      |                 |                       |                 |
| 50                                                                                                    | Discente                                  | -                          | Curso: HUMANIDADES/IHL - Redenção - BACHARELADO         |                 |                       |                 |
| INATIVOS                                                                                                    |                                           |                            |                                                         |                 |                       |                 |
|                                                                                                    | Vínculo                                   | Identificador              | Outras informações                                      |                 |                       |                 |
| 23                                                                                                    | Discente                                  |                            | Curso: PEDAGOGIA/IHL - Redenção - LICENCIATURA PLENA    |                 |                       |                 |
|                                                                                                    |                                           |                            | Portal do Discente                                      |                 |                       |                 |
| SIGAA   Diretoria de Tecnologia da Informação   Copyright © 2006-2018 - !HOMOLOGAÇÃO! - homologsigaa1.sigaa1 - v3.22.20 |                                           |                            |                                                         |                 |                       |                 |

Após selecionar o vínculo correspondente ao curso do segundo ciclo, o discente deverá acionar a funcionalidade **Manter Auxílio** em *Menu Auxílios/Bolsas > Solicitação de Auxílios > Manter Auxílio*, conforme apresentado na figura abaixo.

| HOMOLOGAÇÃO! - SIGAA - Sistema Integrado de Gestão de Atividades Acadêmicas A+ A- Tempo de Sessão: 00:29 SAIR                        |                                  |                                            |                 |  |  |
|----------------------------------------------------------------------------------------------------|----------------------------------|--------------------------------------------|-----------------|--|--|
| Contraction (Deslogar) Alterar vínculo                                                                                               | emestre atual: 2018.1 🦳 🤪 Módu   | ilos 👘 Cx. Postal (1)                      | 🍃 Abrir Chamado |  |  |
| INSTITUTO DE HUMANIDADES E LETRAS (10.17)                                                                                            | 📲 Menu                           | ı Discente 🛛 🤗 Alterar senha 🛛 🌘           | 🕗 Ajuda         |  |  |
| 😂 Ensino 🍦 Pesquisa 💖 Extensão 谋 Monitoria 🤹 Ações Associadas 🔚 Biblioteca 🤷 Auxílios/Bolsas 🔝 Estágio 🐞 Ambientes Virtuais 🤬 Outros |                                  |                                            |                 |  |  |
|                                                                                                    | Aderir ao Cadastro Único         | Mensagens                                  |                 |  |  |
| Não há notícias cadastradas.                                                                                                    | Oportunidades de Bolsa           |                                            |                 |  |  |
|                                                                                                    | Acompanhar Meus Registros de Int | ros de Interesse                           |                 |  |  |
|                                                                                                    | Minhas Bolsas na Instituição     | Meus Dados Pessoais                        |                 |  |  |
|                                                                                                    | Solicitação de Auxílios          | <ul> <li>Solicitação de Auxílio</li> </ul> |                 |  |  |
|                                                                                                    |                                  | Acompanhar Solicitação                     | o de Auxílio    |  |  |
| TURMAS DO SEMESTRE                                                                                                    |                                  | Manter Auxílio                             |                 |  |  |
| Nenhuma turma neste semestre                                                                                                    |                                  |                                            |                 |  |  |
|                                                                                                    | Ver turmas anteriores            | 🖓 🕕 Fórum 🛛 🗽                              | aliação         |  |  |
|                                                                                                    |                                  |                                            | tucional        |  |  |
| COMUNIDADES VIRTUAIS QUE PARTICIPA ATUALMENTE                                                                                        |                                  |                                            |                 |  |  |
|                                                                                                    |                                  | Periódicos                                 | <u></u>         |  |  |
| Minhas atividades                                                                                                    |                                  | CAPES                                      | idade Virtual   |  |  |
| Não há atividades cadastradas para os próximos 15 dias ou dec                                                                        | orridos 7 dias.                  | Regulamento dos Cursos de                  | e Graduação     |  |  |

Ao selecionar a funcionalidade Manter Auxílio, o discente será direcionado a uma tela que exibirá todos os auxílios que ainda estão vigentes no vínculo referente ao primeiro ciclo do aluno. A figura abaixo apresenta essa tela.

| !HON                                      | IOLOGAÇÃO!                                       | - SIGAA - Sistema Int                                                | egrado de Gestão de Atividades Acadêmicas                                                                                                    |                    | A+ A- Temp                                              | po de Sessão: 00:30 SAIR                      |  |
|-------------------------------------------|--------------------------------------------------|----------------------------------------------------------------------|----------------------------------------------------------------------------------------------------|--------------------|---------------------------------------------------------|-----------------------------------------------|--|
|                                           |                                                  | (Deslogar) Alterar vinculo                                           | ulo Semestre atual: 2018.1                                                                                                    | 🎯 Módulos          | 付 Cx. Postal (1)                                        | 🍗 Abrir Chamado                               |  |
| INSTITUTO DE HUMANIDADES E LETRAS (10.17) |                                                  | LETRAS (10.17)                                                       |                                                                                                    | 📲 Menu Discente    | 🔗 Alterar senha                                         | 🧿 Ajuda                                       |  |
| Por                                       | PORTAL DO DISCENTE > MANTER AUXÍLIO              |                                                                      |                                                                                                    |                    |                                                         |                                               |  |
|                                           |                                                  |                                                                      |                                                                                                    |                    |                                                         |                                               |  |
|                                           |                                                  |                                                                      | Auxílios passíveis de solicitação de manuten                                                                                                    | ncão               |                                                         |                                               |  |
| Secu                                      | uem abaixo os auxíli                             | os que o discente nossui em                                          | vínculo anterior que são passíveis de solicitação de                                                                                                    | manutencão Para r  | ealizar a solicitacă                                    | o selecione os                                |  |
| auxi                                      | ílios desejados e acio                           | one o botão Solicitar.                                               | vinculo antenor que sao passíveis de solicitação de                                                                                                    | manutençao. Fara i | ealizar a solicitaça                                    | o, selecione os                               |  |
|                                           |                                                  |                                                                      |                                                                                                    |                    |                                                         |                                               |  |
|                                           |                                                  |                                                                      |                                                                                                    |                    |                                                         |                                               |  |
|                                           |                                                  |                                                                      |                                                                                                    |                    |                                                         |                                               |  |
| _                                         |                                                  |                                                                      | Auxílios Passíveis de Manutenção                                                                                                    |                    |                                                         |                                               |  |
| Todos                                     | Ano-Período                                      | Tipo de Auxílio                                                      | Auxílios Passíveis de Manutenção<br>Situação                                                                                                    | _                  | Início                                                  | Fim                                           |  |
| Todos                                     | <b>Ano-Período</b><br>2018.6                     | <b>Tipo de Auxílio</b><br>ALIMENTAÇÃO                                | Auxilios Passiveis de Manutenção<br><b>Situação</b><br>Bolsa deferida e contemplada                                                                                                    |                    | <b>Início</b><br>01/08/2018                             | <b>Fim</b><br>01/08/2020                      |  |
| Todos                                     | <b>Ano-Período</b><br>2018.6<br>2018.6           | <b>Tipo de Auxílio</b><br>ALIMENTAÇÃO<br>Moradia f3                  | AUXÍLIOS PASSIVEIS DE MANUTENÇÃO<br>Situação<br>BOLSA DEFERIDA E CONTEMPLADA<br>BOLSA DEFERIDA E CONTEMPLADA                                                                             | _                  | <b>Início</b><br>01/08/2018<br>01/08/2018               | Fim<br>01/08/2020<br>01/08/2020               |  |
| Todos                                     | <b>Ano-Período</b><br>2018.6<br>2018.6<br>2018.6 | <b>Tipo de Auxílio</b><br>ALIMENTAÇÃO<br>Moradia f3<br>Instalação f2 | Auxílios Passíveis de Manutenção<br>Situação<br>Bolsa deferida e contemplada<br>Bolsa deferida e contemplada<br>Bolsa deferida e contemplada                                             | -                  | <b>Início</b><br>01/08/2018<br>01/08/2018<br>01/08/2018 | Fim<br>01/08/2020<br>01/08/2020<br>01/08/2020 |  |
| Todos                                     | <b>Ano-Período</b><br>2018.6<br>2018.6<br>2018.6 | <b>Tipo de Auxílio</b><br>ALIMENTAÇÃO<br>Moradia f3<br>Instalação f2 | Auxílios Passíveis de Manutenção<br>Situação<br>Bolsa deferida e contemplada<br>Bolsa deferida e contemplada<br>Bolsa deferida e contemplada                                             |                    | <b>Início</b><br>01/08/2018<br>01/08/2018<br>01/08/2018 | Fim<br>01/08/2020<br>01/08/2020<br>01/08/2020 |  |
| Todos                                     | <b>Ano-Período</b><br>2018.6<br>2018.6<br>2018.6 | <b>Tipo de Auxílio</b><br>ALIMENTAÇÃO<br>Moradia f3<br>Instalação f2 | Auxílios Passíveis de Manutenção<br>Situação<br>Bolsa Deferida e contemplada<br>Bolsa Deferida e contemplada<br>Bolsa Deferida e contemplada<br>Cancelar Solicitar                       |                    | Início<br>01/08/2018<br>01/08/2018<br>01/08/2018        | Fim<br>01/08/2020<br>01/08/2020<br>01/08/2020 |  |
| Todos                                     | <b>Ano-Período</b><br>2018.6<br>2018.6<br>2018.6 | <b>Tipo de Auxílio</b><br>ALIMENTAÇÃO<br>Moradia f3<br>Instalação f2 | Auxílios Passíveis de Manutenção<br>Situação<br>Bolsa DEFERIDA E CONTEMPLADA<br>Bolsa DEFERIDA E CONTEMPLADA<br>Bolsa DEFERIDA E CONTEMPLADA<br>Cancelar Solicitar<br>Portal do Discente |                    | Início<br>01/08/2018<br>01/08/2018<br>01/08/2018        | Fim<br>01/08/2020<br>01/08/2020<br>01/08/2020 |  |

O aluno poderá selecionar os auxílios que desejas solicitar a manutenção e acionar o botão **Solicitar**, conforme figura abaixo.

| HOMOLOGAÇÃO                                                             | I - SIGAA - Sistema Integ                  | rado de Gestão de Atividades Acadêmicas                                                                            |                         | A+ A- Tempo                            | de Sessão: 00:28 SAIR                  |  |
|-------------------------------------------------------------------------|--------------------------------------------|----------------------------------------------------------------------------------------------------|-------------------------|----------------------------------------|----------------------------------------|--|
| (Deslogar) Alterar vinculo<br>INSTITUTO DE HUMANIDADES E LETRAS (10.17) |                                            | Semestre atual: 2018.1                                                                                             | 🮯 Módulos               | 付 Cx. Postal (1)                       | 🍗 Abrir Chamado                        |  |
|                                                                         |                                            |                                                                                                    | 📲 Menu Discente         | 🔗 Alterar senha                        | 🥥 Ajuda                                |  |
| PORTAL DO DISCENTE > MANTER AUXÍLIO                                     |                                            |                                                                                                    |                         |                                        |                                        |  |
|                                                                         |                                            |                                                                                                    |                         |                                        |                                        |  |
|                                                                         | ,                                          | Auxílios passíveis de solicitação de manuter                                                                       | nção                    |                                        |                                        |  |
| Seguem abaixo os auxí                                                   | lios que o discente possui em vín          | culo anterior que são passíveis de solicitação de                                                                  | ·<br>manutenção. Para r | ealizar a solicitação,                 | selecione os                           |  |
| auxílios desejados e aci                                                | one o botão Solicitar.                     |                                                                                                    |                         |                                        |                                        |  |
|                                                                         |                                            |                                                                                                    |                         |                                        |                                        |  |
|                                                                         |                                            |                                                                                                    |                         |                                        |                                        |  |
|                                                                         |                                            | AUXÍLIOS PASSÍVEIS DE MANUTENÇÃO                                                                                   |                         |                                        |                                        |  |
| Todos Ano-Período                                                       | Tipo de Auxílio                            | Situação                                                                                                    |                         | Início                                 |                                        |  |
|                                                                         |                                            |                                                                                                    |                         |                                        | FIM                                    |  |
| 2018.6                                                                  | ALIMENTAÇÃO                                | BOLSA DEFERIDA E CONTEMPLADA                                                                                       |                         | 01/08/2018                             | 01/08/2020                             |  |
| <ul> <li>✓ 2018.6</li> <li>✓ 2018.6</li> </ul>                          | ALIMENTAÇÃO<br>Moradia f3                  | BOLSA DEFERIDA E CONTEMPLADA<br>BOLSA DEFERIDA E CONTEMPLADA                                                       |                         | 01/08/2018<br>01/08/2018               | 01/08/2020<br>01/08/2020               |  |
| <ul> <li>2018.6</li> <li>2018.6</li> <li>2018.6</li> </ul>              | ALIMENTAÇÃO<br>Moradia f3<br>Instalação f2 | BOLSA DEFERIDA E CONTEMPLADA<br>BOLSA DEFERIDA E CONTEMPLADA<br>BOLSA DEFERIDA E CONTEMPLADA                       |                         | 01/08/2018<br>01/08/2018<br>01/08/2018 | 01/08/2020<br>01/08/2020<br>01/08/2020 |  |
| <ul> <li>2018.6</li> <li>2018.6</li> <li>2018.6</li> </ul>              | ALIMENTAÇÃO<br>Moradia f3<br>Instalação f2 | BOLSA DEFERIDA E CONTEMPLADA<br>BOLSA DEFERIDA E CONTEMPLADA<br>BOLSA DEFERIDA E CONTEMPLADA<br>Cancelar Solicitar |                         | 01/08/2018<br>01/08/2018<br>01/08/2018 | 01/08/2020<br>01/08/2020<br>01/08/2020 |  |
| <ul> <li>✓ 2018.6</li> <li>✓ 2018.6</li> <li>✓ 2018.6</li> </ul>        | ALIMENTAÇÃO<br>Moradia f3<br>Instalação f2 | BOLSA DEFERIDA E CONTEMPLADA<br>BOLSA DEFERIDA E CONTEMPLADA<br>BOLSA DEFERIDA E CONTEMPLADA<br>Cancelar Solicitar |                         | 01/08/2018<br>01/08/2018<br>01/08/2018 | 01/08/2020<br>01/08/2020<br>01/08/2020 |  |

Ao acionar o botão **Solicitar**, o sistema exibirá uma mensagem de sucesso caso a operação tenha sido realizada com êxito, conforme pode ser verificado na figura abaixo.

| !HOMOLOGAÇÃO! - SIGAA - Sistema Integrado                                                                    | o de Gestão de Atividades Acadêmicas         |                      | A+ A-   Tempo          | de Sessão: 00:30 SAIR |
|----------------------------------------------------------------------------------------------------|----------------------------------------------|----------------------|------------------------|-----------------------|
| (Deslogar) Alterar vinculo                                                                                   | rinculo Semestre atual: 2018.1               | 🤪 Módulos            | 付 Cx. Postal (1)       | 🍗 Abrir Chamado       |
| INSTITUTO DE HUMANIDADES E LETRAS (10.17)                                                                    |                                              | 📲 Menu Discente      | 🔗 Alterar senha        | 🙆 Ajuda               |
| <ul> <li>Solicitação de Manutenção de Auxílio Realiza</li> </ul>                                             | da com sucesso.                              |                      |                        | (x) fechar mensagens  |
| PORTAL DO DISCENTE > MANTER AUXÍLIO                                                                          |                                              |                      |                        |                       |
|                                                                                                    |                                              |                      |                        |                       |
| Seguem abaixo os auxílios que o discente possui em vínculo<br>auxílios desejados e acione o botão Solicitar. | anterior que são passíveis de solicitação de | : manutenção. Para r | ealizar a solicitação, | selecione os          |
|                                                                                                    | AUXILIOS PASSIVEIS DE MANUTENÇÃO             |                      | •                      | <b>F</b> 1            |
| Todos Ano-Periodo Tipo de Auxilio                                                                            |                                              |                      | INICIO                 | FIM                   |
| 2018.6 Instalação 12                                                                                         | BOLSA DEFERIDA E CONTEMPLADA                 |                      | 01/08/2018             | 01/08/2020            |
|                                                                                                    | Cancelar Solicitar                           |                      |                        |                       |
|                                                                                                    | Portal do Discente                           |                      |                        |                       |